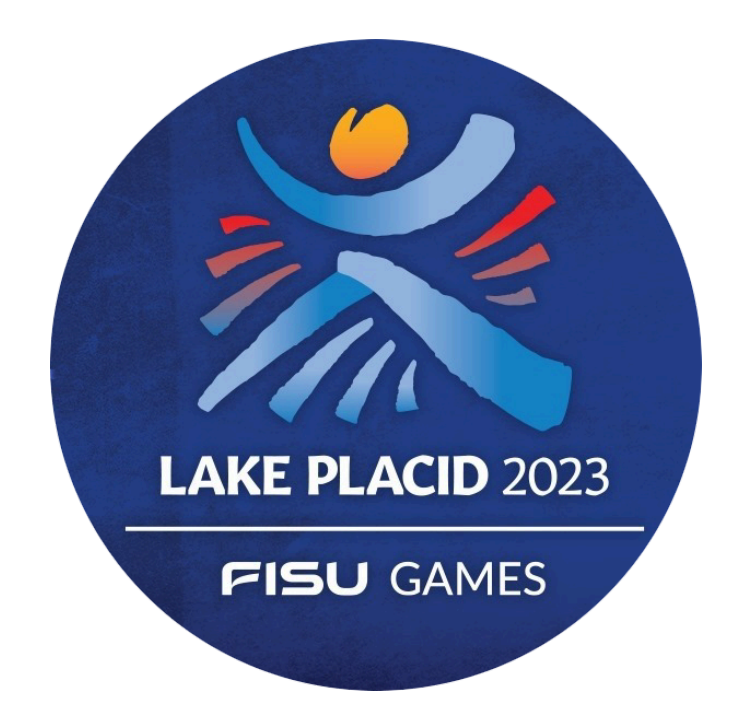

How to import images into Photo Mechanic with pre-inserted metadata, caption and tone the images with Lightroom CC, then export and upload to Dropbox.

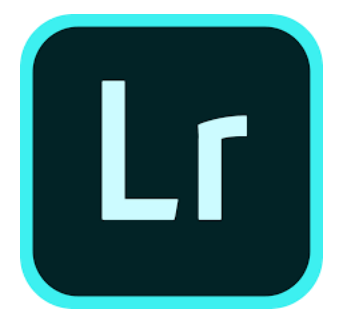

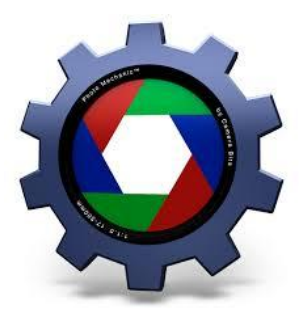

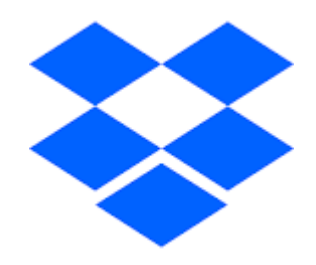

Winter 2023 By Isaiah Vazquez and Seth Gitner

These guidelines are designed to make your daily workflow faster and easier.

### **CAPTION BASICS**

- The caption information is critical please make every effort to ensure accuracy.
- Captions can be created using Photoshop's "file info" command or Photo Mechanic's IPTC Infobox.
- Names are the most critical area in the caption, get it right.

## What goes in a Caption:

• The first sentence of the caption describes what the photo shows, in the present tense, and states where and when the photo was made.

• It must always include the day and date the photo was made.

• Example: Syracuse University hosted a Candlelight Vigil Mass Sunday to honor the victims of the Pan Am Flight 103 bombing on Sunday, October 22, 2017. Nearly 29 years ago plane carrying a large group of Syracuse University students went down over Lockerbie, Scotland, 270 people died, including the 35 SU students who were returning home from studying abroad in London.

• The second sentence of the caption gives background on the news event or describes why the photo is significant.

• Whenever possible, try to keep the captions to no more than two concise sentences, while including the relevant information.

• Try to anticipate what information an editor or reader will need to properly convey the story.

It is very important that when shooting sports images that captions contain the proper names and spellings of the player.

Source: Michigan Associated Press Photo Contribution Guidelines

# **Guide To Quickly Processing Images**

<u>WHEN YOU ARE SHOOTING</u> use the tagging button on the camera (C3). This will speed up the process of going through your take after your shoot. A voice tag can also be added to an image by holding the button.

A workflow has been established to make editing and captioning images from the event that you are covering more efficient. Whenever you ingest files into your laptop, use the provided METADATA TEMPLATE.

After ingest when the metadata is added to your images, they will all have the same complete template

Shoot Event  $\rightarrow$  Ingest into PhotoMechanic with FISU Caption Template  $\rightarrow$  Import into LightRoom  $\rightarrow$  Export Using FISU LR Export Preset  $\rightarrow$  Upload to the proper folder on Dropbox LP23 Photo Drop.

Fill out the Photo Mechanic Template prior to each event. Preparation prior to the event will allow you to process and ingest data more quickly. Following the completion of your assigned event, you will need to insert the caption and athlete's name.

<<insert caption here>> and <<insert athlete's name>> and <<insert your firstname lastname>>

## Photo Mechanic Ingest Template:

| • • •                | Meta                                                                                              | data (I | PTC) Template                                |                   |                 |                 |
|----------------------|---------------------------------------------------------------------------------------------------|---------|----------------------------------------------|-------------------|-----------------|-----------------|
|                      | Image Content                                                                                     |         |                                              | Event and Lo      | ecation         |                 |
| Description/Caption: | -center info about event here>> during                                                            |         | Event:                                       |                   |                 |                 |
| Replace \$           | University Games on January XX, 2023 in<br><center location="">&gt;, New York. (Photo by</center> |         | 🗹 Date:                                      | 12/19/2022        | 0 Date          | ;               |
|                      | < <p>contographer's Name&gt;&gt;/FISU Games)</p>                                                  |         | City:                                        | [City Name]       |                 |                 |
|                      |                                                                                                   |         | Location:                                    | [Venue name]      |                 |                 |
|                      |                                                                                                   |         | State/Province:                              | New York          |                 | • •             |
| □ Alt Text: □ +      | [                                                                                                 | ía      | Country:                                     | United States     |                 |                 |
| 0                    |                                                                                                   | Ċ       | ISO Country Code:                            | USA               |                 | • @             |
|                      |                                                                                                   |         | IPTC Subject Code:                           |                   |                 | •               |
|                      |                                                                                                   |         | Intellectual Genre:                          |                   |                 | •               |
|                      |                                                                                                   |         |                                              | Locations Taken   | and Shown       |                 |
|                      |                                                                                                   |         | <ul> <li>Location in which the in</li> </ul> | mage was created: | Copy to 'Locati | on Shown' table |
| Extended Desc: +     |                                                                                                   | •       | Sublocation:                                 | [VENUE CODE       | =]              |                 |
|                      |                                                                                                   |         | City:                                        |                   |                 |                 |
|                      |                                                                                                   |         | State:                                       |                   |                 |                 |
|                      |                                                                                                   |         | Country:                                     |                   |                 |                 |
|                      |                                                                                                   |         | Country Code:                                |                   |                 |                 |
| d                    |                                                                                                   |         | World Region:                                |                   |                 | •               |
|                      | [INITIALS]                                                                                        | Y       | Location ID:                                 |                   |                 | •               |
| I Headline:          | University Games                                                                                  | Ŀ       | Location Shown:                              |                   |                 | 🚳 🗆 +           |
|                      |                                                                                                   |         | Sublocation                                  | City              | State           | Country         |
| J Clear Load         | i ) Save Job ) Sequence                                                                           | )       | Variables                                    | Apply Template to | Selected        | Close Template  |

| 0                     | Metad                                                                                                    | ata (IP | TC) Template             |                      |            |            |        |
|-----------------------|----------------------------------------------------------------------------------------------------|---------|--------------------------|----------------------|------------|------------|--------|
| C Keywords: C +       |                                                                                                    | •       |                          |                      |            |            |        |
| Persons shown:      + | <disert athlete's="" name="">&gt;</disert>                                                                                                    | •       | Model Ages:              | dels, Properties, ar | nd Artwork |            |        |
| E Featured Org. Name: |                                                                                                    | •       | Additional Model Info:   |                      |            |            |        |
| Featured Org. Code:   |                                                                                                    | Ē       | Model Age Disclosure:    | (Select Value)       | ÷          |            |        |
| IPTC Scene:           |                                                                                                    | õ       | Model Release Status:    | (Select Value)       |            |            | ;      |
|                       | Image Rights                                                                                                    |         | Model Release IDs:       |                      |            |            |        |
| Creator/Photographer: | < <p>c&gt;photographers Name&gt;&gt;</p>                                                                                                    | •       | Property Release Status: | (Select Value)       |            |            | ;      |
| Creator's Identity: + |                                                                                                    | •       | Property Release IDs:    |                      |            |            |        |
|                       |                                                                                                    |         | Artwork or Object:       |                      |            |            | - +    |
| Creator's Job Title:  | Photographer                                                                                                    | •       | Title                    | Creator              |            | Creator ID | Date   |
| Copyright:            | 2023 < <p>comparison of the second second sec</p> | Ī       | _                        | _                    | _          |            | and it |
|                       |                                                                                                    |         |                          |                      | _          |            | _      |
| Credit:               | FISU World University Games                                                                                                    | •       | + -                      |                      |            |            |        |
| Source:               | FISU World University Games                                                                                                    | Ī       |                          | Licensing            |            |            |        |
| Copyright URL:        |                                                                                                    | Ī       | Image Creators:          |                      |            |            | •      |
| Rights Usage Terms:   |                                                                                                    | •       | Name                     |                      | Identifier |            |        |
|                       |                                                                                                    |         |                          |                      | _          |            |        |
| Clear Load            | Save Job Sequence                                                                                                    |         | Variables Ap             | ply Template to S    | elected    | Close Ten  | nplate |

| • • •                 | Metadata (I                           | IPTC) Template                                                |
|-----------------------|---------------------------------------|---------------------------------------------------------------|
|                       | Status                                |                                                               |
| Title/Object Name:    | •                                     |                                                               |
| Job ID/Trans Ref:     | [SPORTCODE][EVENTCODE]_[TEAM1]v[TEAP] | Copyright Owners:                                             |
| Special Instructions: |                                       | Name Identifier                                               |
|                       |                                       |                                                               |
| Edit Status:          |                                       |                                                               |
| Category:             | SPO •                                 |                                                               |
| 🗹 Supp Cat 1:         | [SPORT CODE]                          |                                                               |
| Supp Cat 2:           | [EVENT CODE]                          | Image Supplier Name:                                          |
| Supp Cat 3:           | [M/W/MW]                              | Image Supplier ID:                                            |
| Urgency:              | Undefined :                           | Supplier's Image ID:                                          |
|                       | Contact Info                          | Image Registry Entries:  +                                    |
| Contact Address:      |                                       | Registry Organization Identifier Registry Image Identifier Re |
|                       |                                       |                                                               |
| Contact City:         |                                       |                                                               |
| Contact State:        |                                       |                                                               |
| Contact Zip:          |                                       | □ Licensors: □ + Edit                                         |
| Contact Country:      |                                       | Getty Images                                                  |
| Contact Emails:       |                                       | Personality:                                                  |
|                       |                                       |                                                               |
| Contact Phonese       |                                       |                                                               |
| f Clear Los           | ad Save Job Sequence                  | Variables Apply Template to Selected Close Template           |
|                       |                                       |                                                               |

### Writing Captions in Photo Mechanic

If you are preparing to photograph Great Britain vs the United States in Hockey.

Prior to the game, get the team roster from the press box. If they do not have a copy of it on paper for you to take a photo of it with your phone.

The caption template will be as follows:

<<insert caption here>> during <<insert event name>> at the 2023 FISU World University Games on January XX, 2023 in <<insert location>>, New York. (Photo by Firstname Lastname/FISU Games)

|                      | Image Content                                                                                                    |  |
|----------------------|----------------------------------------------------------------------------------------------------|--|
| Description/Caption: | < <enter about="" event="" here="" info="">&gt; during<br/>&lt;<event name="">&gt; at the 2023 FISU World<br/>University Games on January XX, 2023 in<br/>&lt;<enter location="">&gt;, New York. (Photo by<br/>&lt;<photographer's name="">&gt;/FISU Games)</photographer's></enter></event></enter> |  |

Fill in the caption accordingly. Making sure to insert the proper info in the **<<variables>>**. Your captions should be written in the present tense.

Example:

John Doe #3 of United States makes a shot on goal against Stephen John #4 of Great Britain during a men's hockey game between Great Britain and the United States at the 2023 FISU World University Games on January 11, 2023 in Potsdam, New York. (Photo by Isaiah Vazquez/FISU)

### The caption is formulaic and easy to remember.

Who What When Where. (Photo by Firstname Lastname/FISU Games)

For hockey + team sports: Player name, jersey number, full team name, action, present tense. No Jargon, no nicknames.

# **Other Metadata Fields**

|                       | Status                                |   |
|-----------------------|---------------------------------------|---|
| Title/Object Name:    |                                       | • |
| 🗹 Job ID/Trans Ref:   | [SPORTCODE][EVENTCODE]_[TEAM1]v[TEAt] | • |
| Special Instructions: |                                       | • |
|                       |                                       |   |
|                       |                                       |   |
| Edit Status:          |                                       | • |
| ☑ Category:           | SPO                                   | • |
| 🗹 Supp Cat 1:         | [SPORT CODE]                          | • |
| 🗹 Supp Cat 2:         | [EVENT CODE]                          | • |
| 🗹 Supp Cat 3:         | [M/W/MW]                              | • |
| Urgency:              | Undefined 🛟                           |   |

**Description Writer:** Capitalized Initials, this will assist with file naming [FL] Headline: Great Britain vs. United States at the 2023 FISU World University Games

Persons Shown: Athletes in images or volunteers/staff if available

**City:** Potsdam **Location:** Cheel Arena

Job ID: MIHO\_GBRvUSA\_20230112 Category: SPO (sport) Supp Cat 1: Three letter code, as indicated in the document Supp Cat 2: Event Code Supp Cat 3: Gender, Men's, Women's, Men's and Women's, none for unspecified

# **File Naming Resources**

Read below for definitions + Resources

**Description Writer:** Your initials

**Headline:** Insert Formal Event Name, example: Great Britain vs United States Men's Hockey at the 2023 FISU World University Games

Persons Shown: Athlete in image

Creator/Photographer: Your name Creator's Job Title: Photographer Copyright: 2023 Your Name

Credit/Source: FISU World University Games

City Name: City/area event is located in, ie Canton, Potsdam Venue Name: Name of Venue, ie Cheel Arena State: New York Country: United States ISO Country Code: USA

### Sublocation: [VENUE CODE]

## 7. VENUES AND ABBREVIATIONS

| Abbreviation | Name in Full                      |  |  |
|--------------|-----------------------------------|--|--|
| СНА          | Cheel Arena (Clarkson University) |  |  |
| GOM          | Gore Mountain                     |  |  |
| МАН          | Maxcy Hall (SUNY Potsdam)         |  |  |
| MVH          | Mt Van Hoevenberg                 |  |  |
| OCN          | Olympic Center                    |  |  |
| OIC          | Olympic Jumping Complex           |  |  |
| ROH          | Roos House (SUNY Canton)          |  |  |
| SLK          | Saranac Lake Civic Center         |  |  |
| WFM          | Whiteface Mountain                |  |  |

Job ID: [SPORTCODE][EVENTCODE]\_TEAM1vTEAM2 (if necessary)\_YYYYMMDD

## 6. SPORTS AND ABBREVIATIONS

| Abbreviation | Name in full               |
|--------------|----------------------------|
| ALP          | Alpine Skiing              |
| BTH          | Biathlon                   |
| CCS          | Cross-Country Skiing       |
| CUR          | Curling                    |
| FRS          | Freestyle & Freeski        |
| IHO          | Ice Hockey                 |
| FSK          | Figure Skating             |
| NCB          | Nordic Combined            |
| SBD          | Snowboard                  |
| SJP          | Ski Jumping                |
| SSK          | Speed Skating (Long Track) |
| STK          | Short Track Speed Skating  |

After first three letters, add final letters for specific event

## 8. EVENT ABBREVIATIONS

| Abbreviation | Name in Full          |  |  |
|--------------|-----------------------|--|--|
| SL           | Alpine Slalom         |  |  |
| GS           | Giant Slalom          |  |  |
| SC           | Slalom Combined       |  |  |
| SG           | Super G               |  |  |
| BA           | Big Air               |  |  |
| SX           | Ski Cross             |  |  |
| SS           | Slopestyle            |  |  |
| PGS          | Parallel Giant Slalom |  |  |
| PSL          | Parallel Slalom       |  |  |
| SBX          | Snowboard Cross       |  |  |

| RLY | Relay                |  |  |
|-----|----------------------|--|--|
| MTR | Mixed Team Relay     |  |  |
| MTP | Mixed Team Parallel  |  |  |
| MT  | Mixed Team           |  |  |
| ТМ  | Team                 |  |  |
| Р   | Pairs Figure Skating |  |  |

Additional Categories if none above fit:

### **FEA - Feature**

All supplemental categories are used for renaming files, and for helping FISU find these photos in the future. Please use the codes above for the supplemental categories. Each field is listed below

Supp Cat 1 (Supplement Category): Sport Code

Supp Cat 2: Event Abbreviation

If no event abbreviation is available, remove the field entirely, be sure to place event name in caption

### Supp Cat 3:

Gender - M for Men's / W for Women') / MW for mixed, leave blank for none (such as festival, opening ceremony, closing ceremony, music)

### **Ingest using Photo Mechanic**

|   | ••        |                           |                     | Ing                 | gest      |                                                     |
|---|-----------|---------------------------|---------------------|---------------------|-----------|-----------------------------------------------------|
|   | Source    | Paths                     |                     |                     |           | Destination Folder Roots                            |
|   | Ingest:   | <ul> <li>Disks</li> </ul> | ⊖ Folders           | O From Selectio     | n         | Primary: Primary Destination                        |
|   |           |                           |                     |                     |           | /Users/isaiahv/Desktop/FISU/Day 1/MHKY - GBR v USA/ |
|   |           |                           |                     |                     |           | Secondary: Secondary Destination                    |
|   |           |                           |                     |                     |           |                                                     |
|   |           |                           |                     |                     |           | Filter Files:                                       |
|   |           |                           |                     |                     |           | Copy Locked and Unlocked Photos -                   |
|   |           |                           |                     |                     |           | Copy RAW and non-RAW Photos                         |
|   |           |                           |                     |                     |           | Apply Metadata Template to photos                   |
|   |           | Rescar                    | n Unmou             |                     |           | Metadata (IPTC) Template                            |
|   | 🗹 Incre   | emental Ingest: co        | py new photos only  |                     |           | ○ Use Local Template                                |
|   |           |                           |                     | 🔲 Auto Ingest       |           | <ul> <li>Use Global Template</li> </ul>             |
|   |           |                           |                     |                     |           | Rename Ingested photos as:                          |
|   | Source Di | rectory Structure:        |                     |                     |           |                                                     |
|   |           | ignore - copy a           | Il photos into same | destination         | ÷         |                                                     |
|   | Copy Pho  | tos:                      |                     |                     |           | Sequence = Set {seqn} var                           |
|   |           | int                       | o dated folder only |                     | ¢         | Open Contact Sheets during Ingest                   |
|   | older Na  | me.                       |                     |                     |           | Open Contact Sheets in background                   |
|   |           |                           |                     |                     |           | Erase Source Disk(s) after Ingest                   |
|   |           |                           |                     |                     |           | Unmount Source Disk(s) after Ingest                 |
| F | Primary D | estination Path:          | /Users/isaiahv/D    | esktop/FISU/Day 1/M | HKY - GBR | v USA/20230101                                      |
| 1 | /laximum  | amount to transfer:       | no disk(s) select   | ted                 |           |                                                     |
|   | ۶ (       | Variables                 | Job                 |                     |           | Close Cancel Ingest                                 |

After prepping your caption template, ingest your files to your hard drive.

Use the following Filename Variables for all disk ingests. This will set the name accordingly to make it easier for the editors to find your images in Dropbox later on. Also every photographer will have a naming mechanism.

```
{suppcat3}_{suppcat1}{suppcat2}_{year4}{month0}{day0}_{captionwriter}_{sequence}
```

Renaming the files upon ingest is necessary to easily find original files in the future if requested by FISU or other entities. The categories are filled out in the templates created earlier in the week, and will auto-populate if these are done properly.

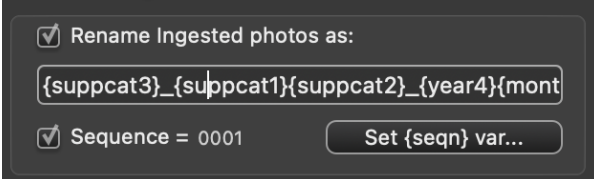

Be sure to list the sequence number as 0001, with four digits. Example: M ALPGS 20230113 IV 0001 The filename is a shorter way to write: Men's\_AlpineSkiingSuperG\_20230113\_IsaiahVazquez\_image0001

# Editing your images after a shoot.

We'd like everyone to use the same color coding system. This way when images are pulled up in a photo mechanic on another desktop. We know what the colors mean. The PMX preferences file will preset the editing color rating system for you.

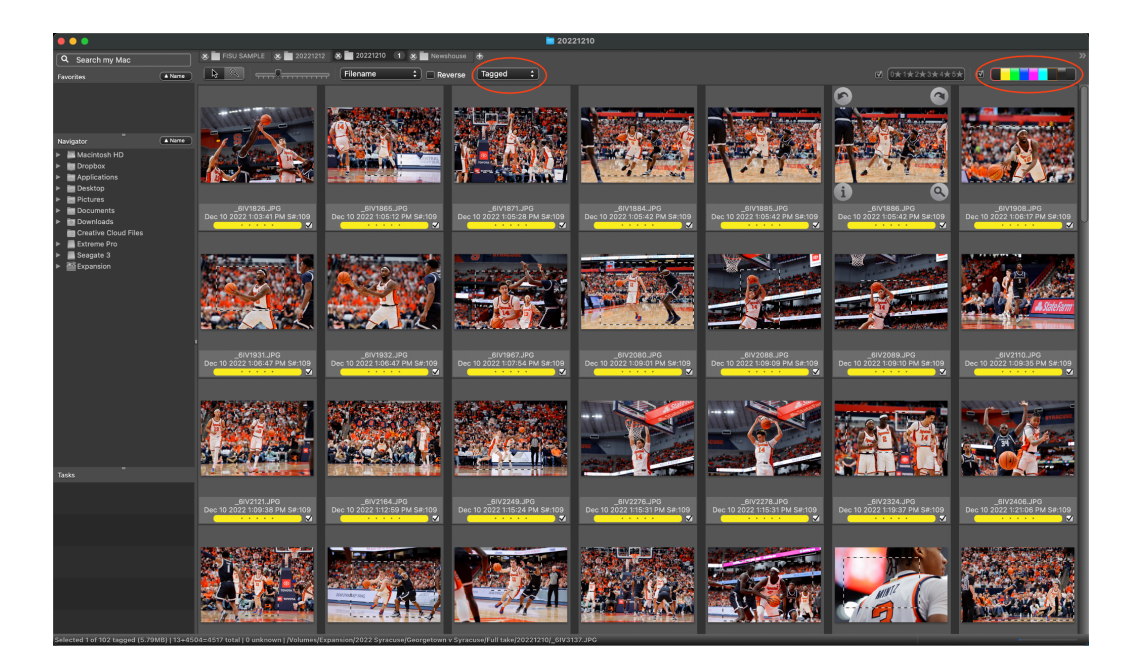

In Photo Mechanic, images you mark in camera will appear under "tagged" files.

There are three levels of an edit that we'd like you to do:

- First edit your take into a large wide edit tagging everything you sort of like as a "RED".
   [WIDE EDIT]
- Then edit your take into a medium edit tagging "YELLOW" anything you think is pretty good.[ALMOST READY]
- Then edit your take into a tight edit tagging "GREEN" any image you think is awesome. Any image that is a definite upload to dropbox would be a "GREEN" [READY TO PUBLISH]

You will drop your "Green" Images on Dropbox.

You will be required to upload your RED images each day to our shared Google Drive folder for a website that will showcase your imagery on a Newhouse-produced website. These images will be used in the next semester's picture editing class. You do not need to tone each individual image in your wide edit. That will be done later.

| Prefe                                                                                                    | erences                                                                                                    |
|----------------------------------------------------------------------------------------------------|----------------------------------------------------------------------------------------------------|
| General ↔ →                                                                                                    |                                                                                                    |
| On startup:         Do nothing         Open empty contact sheet         Show Open contact sheet dialog         Show Ingest Disks dialog         Restore Contact Sheets from last session         Color Classes         Color Classes are colored labels that you can assign to your photos to and filter by color class.         1:       Wide edit         2:       Almost ready         3:       Ready to Publish         4:       Special use case         If Synchronize Color Class with IPTC/XMP Label | On mount of Camera Disk:<br>Do nothing<br>Show Ingest dialog<br>Open as contact sheet(s)<br>better organize and classify your photos. You can sort, select<br>Purple<br>Cyan<br>Cyan<br>Frown<br>Simple Trash<br>Synchronize IPTC Urgency with Color Class |
| Import Export                                                                                                    | Variables Cancel OK                                                                                                    |

Bring all yellow tags into Lightroom by clicking + drag. Your import screen will show only the images you tagged yellow. Mark the images green when they are complete and ready to publish.

You must limit the amount of post-processing that is done to the images. This should be seen as journalism. At no time is there to be any image manipulation beyond subtle toning. Color toning should be limited to +/- 5 on all sliders. Only in extreme cases should you pass these.

After completing the toning of your images. Export the final images into a final folder and drop them in corresponding folders for the event.

Label your folder with the same naming mechanism as the main slug you ingested the shoot as making it easy to find later on.

### {suppcat3}\_{suppcat1}{suppcat2}\_{year4}{month0}{day0}\_{captionwriter}\_folder

| i35photography                                                                                                    |                                      |                   |                     |                          |                       | Libra                            | ary   Develop   Map   Web   📥                                                                                                    |
|----------------------------------------------------------------------------------------------------|--------------------------------------|-------------------|---------------------|--------------------------|-----------------------|----------------------------------|----------------------------------------------------------------------------------------------------|
|                                                                                                    | Library Filter :                     |                   | Text Attribute      | Metadata None            |                       | Custom Filter 🗧 🔒                | Histogram 🔻                                                                                                    |
|                                                                                                    |                                      |                   | Attribute   Rag < 🤇 | 📌   Edits 🔤 🔤   Rating ≥ | ≥ ★ ★ ★ ★ ★   Color 🔲 | Kind E                           |                                                                                                    |
|                                                                                                    |                                      |                   |                     |                          |                       |                                  |                                                                                                    |
|                                                                                                    |                                      |                   |                     |                          |                       |                                  | Photo is missing<br>File Size 647 MB<br>File Size 647 MB<br>File Type JPEC<br>Metadata Status Has been changed<br>Metadata Date<br>Audo File                                                                           |
| All Photographs 56635<br>All Synced Photographs 0<br>Quick Collection + 39<br>Previous Import 1                                                                                                    |                                      |                   |                     |                          |                       |                                  | Rating<br>Label Green                                                                                                    |
| Missing Photographs         19493           ► Folders         +.           ▼ Collections         +.           ♥ Collections         +.           ♥ collections         +.                                                                                                    |                                      |                   |                     |                          |                       |                                  | Caption SYRACUSE, NY-<br>DECEMBER 3 - center<br>caption hereos at JMA<br>Mechanic 10, 2022 in<br>Syracuse, New York.<br>(Photo by Isalah<br>Vazquez/The Newhouse)                                                      |
| ►         ■         ■         202           ►         ■         ■         ■         ■         ■         ■         ■         ■         ■         ■         ■         ■         ■         ■         ■         ■         ■         ■         ■         ■         ■         ■         ■         ■         ■         ■         ■         ■         ■         ■         ■         ■         ■         ■         ■         ■         ■         ■         ■         ■         ■         ■         ■         ■         ■         ■         ■         ■         ■         ■         ■         ■         ■         ■         ■         ■         ■         ■         ■         ■         ■         ■         ■         ■         ■         ■         ■         ■         ■         ■         ■         ■         ■         ■         ■         ■         ■         ■         ■         ■         ■         ■         ■         ■         ■         ■         ■         ■         ■         ■         ■         ■         ■         ■         ■         ■         ■         ■         ■         ■         ■ |                                      |                   |                     |                          |                       |                                  | EXIP<br>Demensions 5472 x3648<br>Cropsed 4573 x3049<br>Faposare Yuus et at 1/ 2.8<br>Drightness Yule<br>Expense Review Manual<br>Meteorop Made Crefer wei ad sverage<br>505 Swed Bang (\$60 125)<br>Focal Lengts 90 mm |
| Solution     Collection     Collection                                                                                                    |                                      | _                 |                     |                          |                       |                                  | Date Time Orininal 12/10/22 2:16:46 PM                                                                                                    |
| Import Export                                                                                                    |                                      | A Sort: Capture T | ime :               |                          |                       | Thumbnails                       | Auto Sync Sync Settings                                                                                                    |
| 1 2 All Photographs SO                                                                                                    | 87 of 56635 photos /1 selected /_6IV | 8892.JPG -        |                     |                          | Filter: 🔶 🖓 🗄 🚋       | ≥ <b>* * * * * </b> ■ <b>■ ■</b> | Custom Filter                                                                                                    |
| I 5025 I 5026 I                                                                                                    | 5027 🗓 5028                          | II - 5029 II      | <b>-5030</b>        | 5032                     | II - 5033 II - 503    | 34 🔟 -5035 🛛                     | 5036 1 5037 1                                                                                                    |
|                                                                                                    |                                      |                   |                     |                          |                       |                                  |                                                                                                    |

Upload your final images to the LP23 Photo Dropbox folder

## **Upload Images to Dropbox**

All photographers should submit images via Dropbox at <a href="https://www.dropbox.com/home/LP2023%20CMS%20In-games%20Photography">https://www.dropbox.com/home/LP2023%20CMS%20In-games%20Photography</a>

Select the folder for submissions by (a) topic (e.g., 2.0 Sport); (b) sport description (e.g., ALP); (c) event date (e.g., Jan 13); and (d) competition description (e.g., SG Women). Refer to "Photo Imagery" guidelines for additional details.

## Pixieset

The Communications and Media Services staff will also be using Pixieset to manage images and multimedia and link it to the Media Zone for access and distribution. The link to view or download these assets is: <u>lakeplacid2023fisugames.pixieset.com</u>. The Media Zone "Multimedia" link will connect media users to the Pixieset gallery where assets can be download assets for use.

# **FISU Media Guidelines**

From the opening day of the Villages to the day after the Closing Ceremony of the Lake Placid 2023 FISU World University Games, the Organizing Committee, Communications and Media staff, Young Reporters, and volunteers will use a variety of technology platforms to collaborate.

The Media Zone platform, powered by MicroPlus Data Processing and timing, to present official competition start lists, results, athlete biographies, flash quotes, press releases, photography, newsletters, multimedia, and photography. We will be updating the content throughout the Games.

To view the Media Zone landing page, enter <u>https://lakeplacid2023-landingstage.microplustimingservices.com/</u>.

NOTE: No login is required to view Media Zone content. All content is provided for use by credentialed media attending the Lake Placid 2023 FISU World University Games Winter and elsewhere at no cost. They can click on the orange boxes to link to the available content they wish to access and/or download.

Enter the user login account information and password provided and click on "Login".

Users with editor access to add, revise or delete Media Zone content will be directed to the following webpage:

Navigate to the content area you wish to MANAGE using the menu links on the left.

# For more information on contact, formatting and AP Style guidelines, refer to the "Press Release Style Guide" available online at: <u>https://www.lakeplacid2023.com/about/media/</u>.

The Communications and Media Services staff, volunteers and students will be using Dropbox to manage images. Individual photographers should use the naming conventions provided in the "Photo Imagery" guidelines developed for the Lake Placid 2023 FISU World University Games.

For additional details refer to the guidelines available online at: <u>https://www.dropbox.com/home/LP2023%20CMS%20Ingames%20Photography/1.0%20Photo%20Imagery%20Guidelines</u>